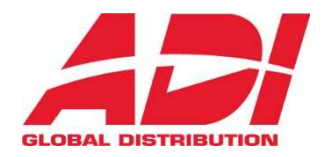

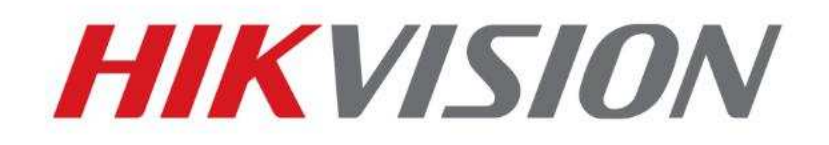

# Jak resetovat heslo administrátora

# Rychlý průvodce

(Jak resetovat heslo IPC/PTZ/DVR/NVR)

HIKVISION TECHNICAL SUPPORT TEAM

2018-03-07

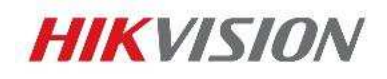

# Jak resetovat heslo administrátora

Různé zařízení HIKVISION mají různý postup pro reset hesla administrátora. Dokument popisuje reset hesla pomocí SADP nebo lokálního GUI NVR/DVR na různých zařízeních.

1

## 1. Reset hesla pomocí SADP Tool

### Nástroj:

SADP Tool

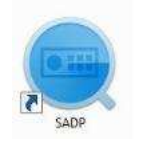

version: V3.0.0.2

Pomocí následujícího odkazu stáhnete poslední verzi nástroje: http://overseas.hikvision.com/en/tools\_82.html

Připojte zařízení do místní sítě a otevřením SADP Tool vyhledejte online zařízení.

Zvolte zařízení a klikněte na Forget Password – Zapomenuté heslo:

| SADP            |                         |            |              |      |                             |                  |                       |                     | 0 _ 0 ×                     |
|-----------------|-------------------------|------------|--------------|------|-----------------------------|------------------|-----------------------|---------------------|-----------------------------|
| Total num       | ber at anime devices: 2 |            |              |      |                             | Sport            | Refresh               | I Modify Network    | Parameters                  |
| <b>0</b> 1 10   | -   Device Type         | 1 Security | IPv4 Address | Port | Software Version    IPv4 Ga | teway   HTTP Por | t   Device Serial No. | Enable DHCP         | Ē                           |
| 100             | D5-7116N1-SN/P          | Active     | 10.9.5.11    | 8000 | V3.0.17build 151 10.9.5.2   | 54 N/A           | 05-7116NE-SN/P0E2     | Device Serial No.2  | D5.3003502EWD.1W52015032160 |
| <u>-</u> 2: 002 | DS-2CD2542EWD-TWS       | Action     | 10.9.5.2     | 8000 | V5.3.3build 1508 10.9.5.2   | 54 80            | DS-2GD2542FWD-IV      | IP Address          | 10.0.5.3                    |
|                 |                         |            |              |      |                             | 1                | .5                    | Fort                | 2005 Ma                     |
|                 |                         |            |              |      |                             |                  |                       | Submet Mask         | nee nee nee n               |
|                 |                         |            |              |      |                             |                  |                       | Gatevane            | 40/10 784                   |
|                 |                         |            |              |      |                             |                  |                       | IPv6 Address        | 3303036294                  |
|                 |                         |            |              |      |                             |                  |                       | IPu6 Gateway        |                             |
|                 |                         |            |              |      |                             |                  |                       | IPuti Frefix Length | n<br>                       |
|                 |                         |            |              |      |                             |                  |                       | HTTP Port           | 0                           |
|                 |                         |            |              |      |                             |                  |                       |                     | 180                         |
|                 |                         |            |              |      |                             |                  |                       |                     | oclusing Verillianisco      |
|                 |                         |            |              |      |                             |                  |                       | Admin Paramiros     |                             |
|                 |                         |            |              |      |                             |                  |                       | Admin Passanordi    |                             |
|                 |                         |            |              |      |                             |                  |                       |                     |                             |
|                 |                         |            |              |      |                             |                  |                       |                     | Modify                      |
| 141             |                         |            |              |      |                             |                  |                       |                     | Forget Pausword             |

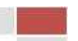

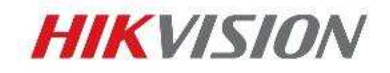

Jak resetovat heslo

#### Na obrazovce se Vám objeví jedno ze tří následujících oken.

2

|                                                                                   | Restore Default Password X                                                                                                    |
|-----------------------------------------------------------------------------------|----------------------------------------------------------------------------------------------------|
| <b>1</b> . Je-li vyžadováno zadání Security<br>Code, pokračujte <b>metodou 1.</b> | Restore Default Password<br>Security Code:                                                                                                    |
| <b>2</b> . Je-li vyžadován kódovaný soubor,<br>pokračujte <b>metodou 2</b> .      | Rep 21: Click Export to download the key request five CML file or take a photo of the QR code. Send the XML file or QR code photo to our technical engineers.         Export         Rep 21: Input the key or import the key file received for the device.         Import file         New Password         New Password         Confirm Password: |
| 3. Je-li vyžadován kódovaný soubor nebo<br>klíč – Key, pokračujte metodou 3.      |                                                                                                    |

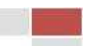

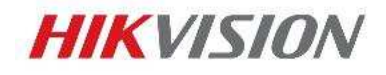

Zkopírujte položky **Start Time** a **Device Serial No** a poté tyto údaje pošlete emailem teamu technické podpory HIKVISION na adresu <u>support.eu@hikvision.com</u>.

3

| SADI      | 8                      |               |                |                      |              |                   |              |               |                    | 0 _ D ×                     |
|-----------|------------------------|---------------|----------------|----------------------|--------------|-------------------|--------------|---------------|--------------------|-----------------------------|
| Total nun | ber of online devices: | 3             |                |                      |              |                   | (Export)     | Refrash       | I Modify Network   | Parameters                  |
| rsion     | Start Time             | Nő Address    | ] IPv6 GateWay | ( IPv6 Prefix Length | Support IPv6 | [ IPv6 Modifiable | Support DHCP | ) IPve DHCP   | Enable DHCP        |                             |
| old 150   | 2015-12-02 15:52:15    |               |                |                      |              |                   |              | $\rightarrow$ | Penice Serial Np.: | DS-6601HFHI/L0120151120CCWR |
| uid 150   | 2015-11-27 10:36:47    | (b).          |                | 0                    | Sei          | Ves .             | Yes          | OFF.          | IP Address         | 10.9.5.11                   |
| uid 141   | 2015-11-27 10:30:27    | fe80:2a57ibe. | Ω#             | 64                   | Yes          | No                | Yes          | OFF           | Ports              | 8000                        |
|           |                        |               |                |                      |              |                   |              | 1             | Subret Mask:       | 255.255.255.0               |
|           |                        |               |                |                      |              |                   |              |               | Gatewayi           | 10.9.5.254                  |
|           |                        |               |                |                      |              |                   |              |               | IPv6 Address       | Los Agent Billing and       |

Team technické podpory HIKVISION Vám zašle několik bezpečnostních kódů - Security code. Prosím vyberte kód odpovídající aktuálnímu datu zařízení.

```
2015-11-27:RRrezeSezz
2015-11-28:RzzSRrRyzd
2015-11-29:zQeqz9yee
2015-11-30:qQRzed9ezR
2015-12-01:qe9ryzRQdy
```

Vložte bezpečnostní kód a klikněte na tlačítko **Confirm – Potvrdit**. Heslo bude resetováno na 12345.

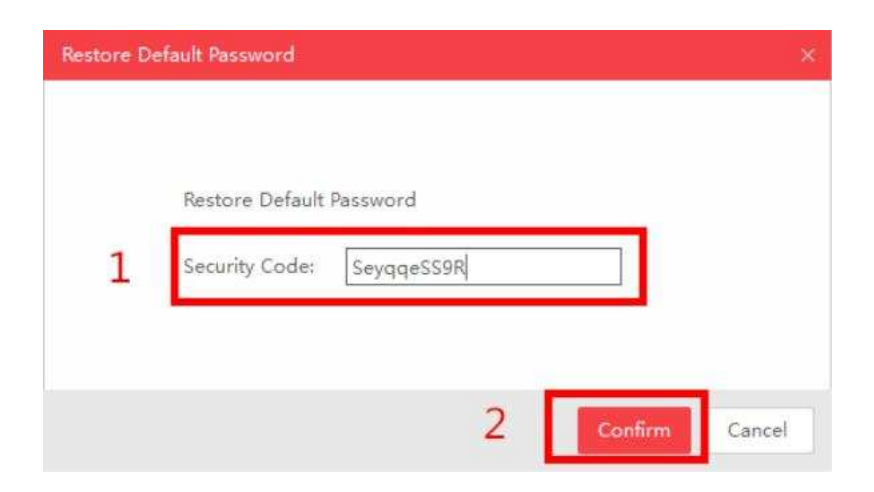

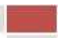

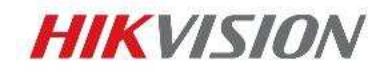

Kliknutím na tlačítko **Export** uložte XML soubor, který poté pošlete emailem teamu technické podpory HIKVISION na adresu <u>support.eu@hikvision.com</u>.

4

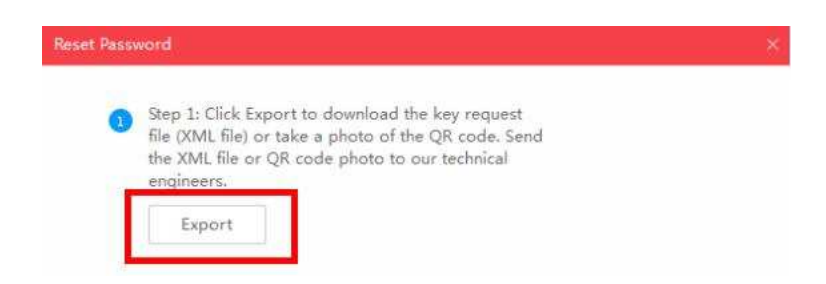

Team technické podpory HIKVISION Vám zašle zpět šifrovaný soubor. Nastavte cestu k souboru, zadejte Vaše nové heslo a potvrďte ho. Kliknutím na tlačítko **Confirm – Potvrdit** bude vaše heslo vyresetované.

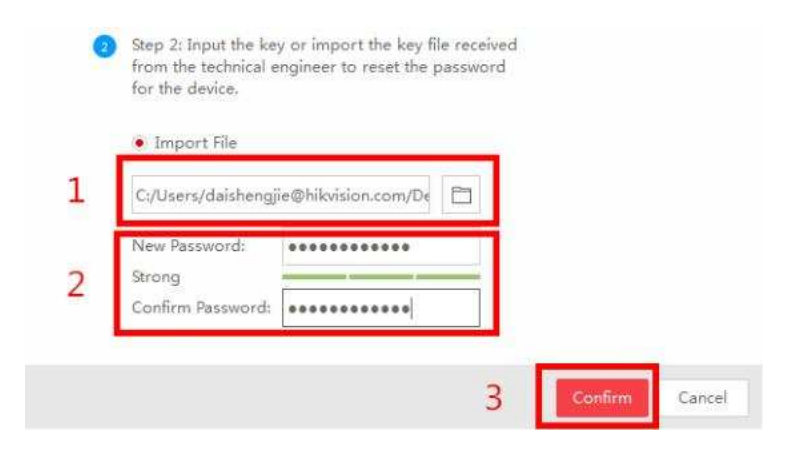

Poznámka: Soubor, který obdržíte je platný 24 hodin.

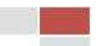

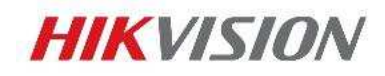

Pomocí této metody můžete exportovat XML soubor nebo udělat fotku QR kódu.

Pokud exportujete XML soubor, použijte pro reset hesla metodu 2.

Pořídíte-li fotku QR kódu, je třeba fotku zaslat teamu technické podpory Hikvision na adresu <a href="mailto:support.eu@hikvision.com">support.eu@hikvision.com</a>.

5

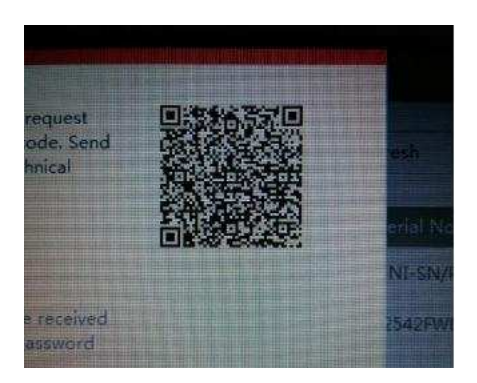

Team technické podpory HIKVISION Vám zašle klíč – Key, který obsahuje kombinaci písmen a čísel (8 bytes).

Zvolte položku Input Key, zadejte klíč a poté zadejte nové heslo a potvrďte ho. Kliknutím na tlačítko **Confirm – Potvrdit** vyresetujete heslo zařízení.

| 2    | Step 2: Input the key or import the key file received<br>from the technical engineer to reset the password<br>for the device. |                   |   |         |        |  |  |  |
|------|----------------------------------------------------------------------------------------------------|-------------------|---|---------|--------|--|--|--|
|      | 🖲 Input Key 📿                                                                                                    | Import File       |   |         |        |  |  |  |
| 1    | 5b449116                                                                                                    |                   |   |         |        |  |  |  |
| 2    | New Password:<br>Strong<br>Confirm Password:                                                                                  |                   |   |         |        |  |  |  |
| note | 🛛 Reset Network C                                                                                                    | ameras' Passwords | = |         |        |  |  |  |
|      |                                                                                                    |                   | 3 | Confirm | Cancel |  |  |  |

Poznámka: Pokud chcete ve stejný okamžik resetovat hesla připojených kamer, označte prosím zatrhávací políčko "Reset Network Cameras' Passwords". Hesla v kamerách budou vyresetovaná společně s heslem NVR.

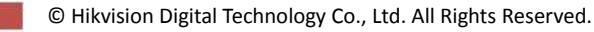

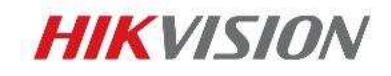

# 2. Reset hesla pomocí lokálního menu NVR/DVR

Dvojklikem v levém dolním rohu grafického rozhraní místního menu NVR/DVR otevřete okno pro reset hesla zařízení.

6

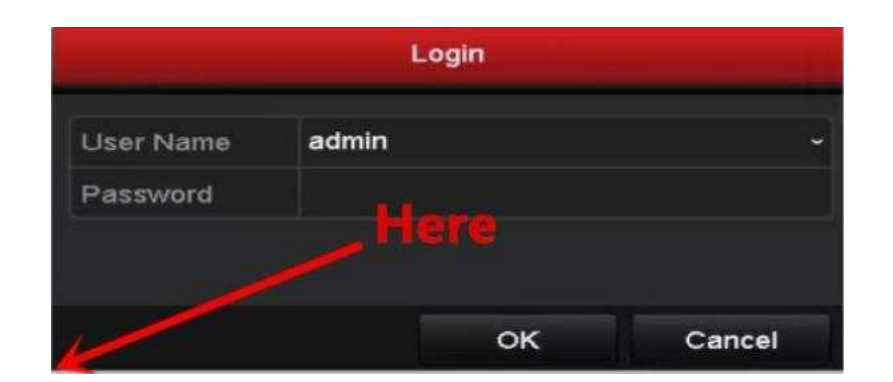

Zašlete prosím **Device Serial No** a **Device start time** teamu technické podpory Hikvision na adresu <u>support.eu@hikvision.com</u>. Team technické podpory Vám zašle bezpečnostní kódy – Secure Code

Poznámka: Jak získat Device Serial No a Device start time zjistíte v části Metoda 1.

Zadejte odpovídající bezpečnostní kód a poté klikněte na OK.

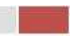

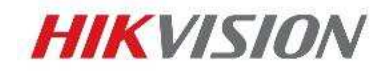

Zadejte jméno uživatele - User name a nové heslo, poté klikněte na **OK**.

|                                                 | Activa                           | tion                             |                            |  |  |  |
|-------------------------------------------------|----------------------------------|----------------------------------|----------------------------|--|--|--|
| User Name                                       | admin                            |                                  |                            |  |  |  |
| Create New P                                    | ******                           |                                  | Strong                     |  |  |  |
| Confirm New P                                   |                                  |                                  |                            |  |  |  |
| of numbers, low<br>for your passw<br>contained. | vercase, uppo<br>ord with at lea | ercase and sp<br>ast two kinds o | ecial character<br>of them |  |  |  |
| 0                                               |                                  | ок                               | Cancel                     |  |  |  |

7

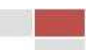

## 3. Vzor mailu pro technickou podporu Hikvision

#### Metoda 1

Dear Technical support team,

We don't remember the Admin password of our device so we would like to ask you for cooperation with password reset. Here are important information:

8

#### **Customer Information**

Name: (napsat Vaše jméno) Company Name: (napsat název vaší firmy) Country: Czech Republic Type: (Napsat End user jste-li koncový zákazník, nebo Installer, jste-li instalační firma) Purchase from: ADI Global Distribution **Device Information** 

Firmware Version: (napsat verzi firmwaru)

Complete Device Serial Number: (napsat celé výrobní číslo)

Start Time: (napsat hodnotu)

Best Regards,

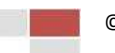

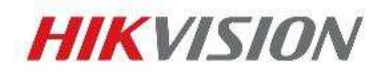

9

#### Metoda 2

Dear Technical support team,

We don't remember the Admin password of our device so we would like to ask you for cooperation with password reset. Here are important information:

#### **Customer Information**

Name: (napsat Vaše jméno)

Company Name: (napsat název vaší firmy)

Country: Czech Republic

Type: (Napsat End user jste-li koncový zákazník, nebo Installer, jste-li instalační firma)

Purchase from: ADI Global Distribution

#### **Device Information**

Firmware Version: (napsat verzi firmwaru)

Complete Device Serial Number: (napsat celé výrobní číslo)

The XML file is enclosed. *(připojit XML soubor)* 

Best Regards,

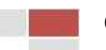

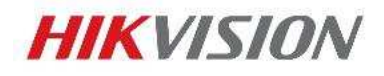

V případě zasílání XML souboru, použijte vzor Metoda 2. V případě QR kódu použijte následující:

Dear Technical support team,

We don't remember the Admin password of our device so we would like to ask you for cooperation with password reset. Here are important information:

#### **Customer Information**

Name: (napsat Vaše jméno) Company Name: (napsat název vaší firmy) Country: Czech Republic Type: (Napsat End user jste-li koncový zákazník, nebo Installer, jste-li instalační firma) Purchase from: ADI Global Distribution **Device Information** 

Firmware Version: (napsat verzi firmwaru)

Complete Device Serial Number: (napsat celé výrobní číslo)

The QR code is enclosed. (připojit fotku)

Best Regards,

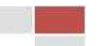

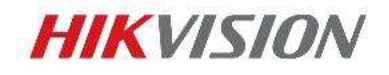

#### Reset pomocí lokálního menu

Dear Technical support team,

We don't remember the Admin password of our device so we would like to ask you for cooperation with password reset. Here are important information:

#### **Customer Information**

Name: (napsat Vaše jméno)

Company Name: (napsat název vaší firmy)

Country: Czech Republic

Type: (Napsat End user jste-li koncový zákazník, nebo Installer, jste-li instalační firma)

Purchase from: ADI Global Distribution

#### **Device Information**

Firmware Version: (napsat verzi firmwaru)

Complete Device Serial Number: (napsat celé výrobní číslo)

Start Time: (*napsat hodnotu*)

Best Regards,

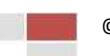